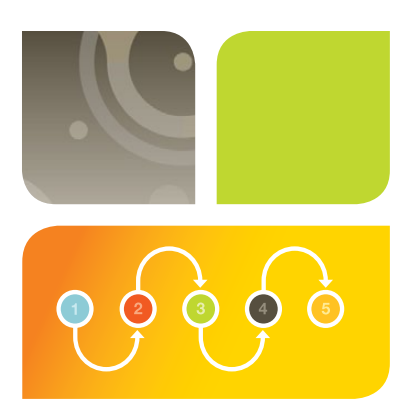

# WESTERN BLOTTING Western Blot Normalization Using Image Lab<sup>™</sup> Software Quick Start Guide

## Total Protein Normalization Using Stain-Free Gels

This guide describes the steps to normalize your chemiluminescent blot with stain-free technology.

## Image your stain-free blot\*

- Click New Protocol
- In Application box, select Blots then Stain-Free Blot
- In Imaging Area box, select gel/blot size. For mini- or midi-sized blots, select Bio-Rad Ready Gel<sup>®</sup> or Bio-Rad Criterion<sup>™</sup> Gel
- Click the Position Gel button. Center stain-free blot on imaging plate

#### Click Run Protocol

\* Instructions assume that the stain-free gel was activated prior to the electrophoretic transfer. For best results select 1 min activation for stain-free gels.

### 2 Image your chemiluminescent blot

- Add Clarity<sup>™</sup> western ECL substrate to the centered blot from step 1. Incubate 5 min before imaging
- Click New Protocol
- Select **Blots** then choose appropriate chemi setting
- Use same image area as the stain-free blot
- Select exposure setting Auto Optimization for Intense Bands
- Click Position Gel button to confirm blot is centered
- Click Run Protocol

## 3 Creating a multichannel image

- With the stain-free and chemiluminescent blot images opened, select File and Create Multichannel Image (Figure 1)
- Drag stain-free blot image to Channel 1.
   Drag chemiluminescent blot image to Channel 2. Click OK
- Click an icon to deselect overlaid view. Remaining channels will be the stain-free blot and chemiluminescent blot as shown in Figure 2

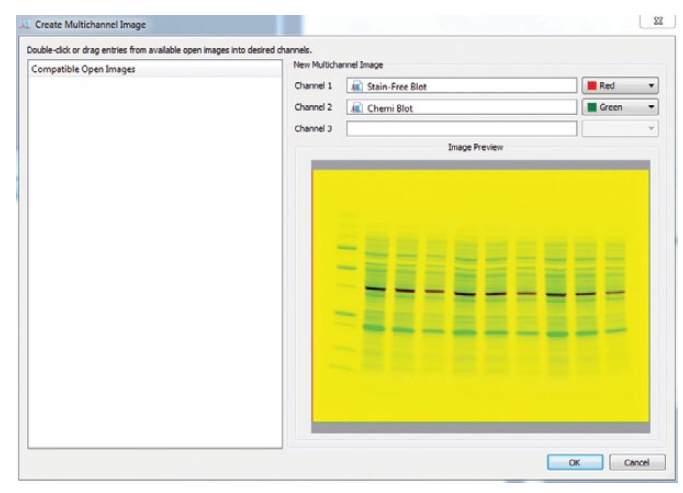

Fig. 1. Image Lab software setting for linking stain-free and chemiluminescent blot images.

| Stain-Free and Chemi Blots |                     |
|----------------------------|---------------------|
| 🖉 🔍 🔍 💽 🔅 🚍 🧇 🗊 🚾 - 🖸 📿 I  |                     |
| Stain Free Blot            | Chemi Hi Resolution |
|                            |                     |
| •                          | F                   |

Fig. 2. Multichannel image of stain-free and chemiluminescent blot images.

## 4 Normalize your western blot

- Detect the lanes of the stain-free blot by highlighting the stain free blot channel (Figure 3).
   Click Lane and Bands from the Analysis Tool Box; in the Lane Finder box, click Automatic
- Adjust the lanes of stain-free blot by using the lane adjustment tools provided to optimize the lane sizes, shapes, and boundaries

Tips:

- For accurate quantitation adjust the lanes to include the entire width of all bands
- Lanes should be the same size and span the same region without touching adjacent lanes
- Adjust background subtraction of the lanes by setting disk size to 70 (Figure 4)

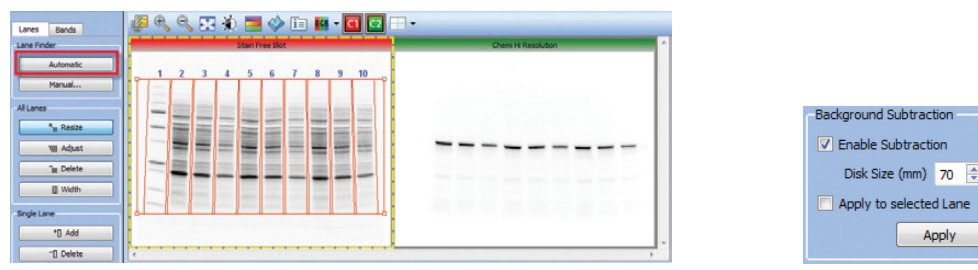

Fig. 3. Automatic detection of the lanes of the stain-free blot.

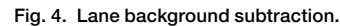

- Copy (Ctrl + C) the lanes established from the stain-free blot and paste (Ctrl + V) to the chemiluminescent blot (Figure 5). Adjust lanes on the chemiluminescent blot, if needed
- With chemiluminescent blot highlighted in yellow, detect the bands in chemiluminescent blot by selecting Bands tab and then Detect Bands (Figure 6). Select appropriate detection sensitivity setting and click Detect

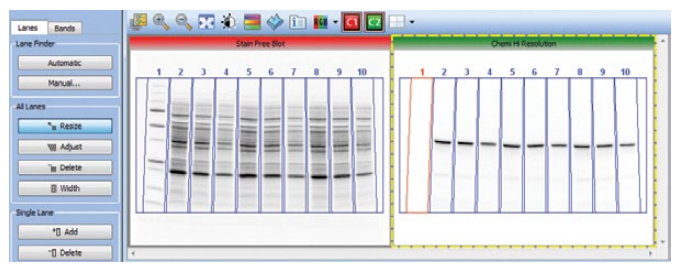

Fig. 5. Lane detection of the chemiluminescent blot.

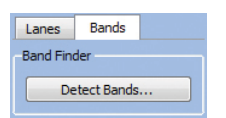

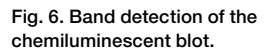

- Return to Analysis Tool Box and select Normalization. Assign stain-free blot as normalization channel (Figure 7). The Total Lane Protein radio button must be selected (default setting)
- Return to Analysis Tool Box and select MW Protein Standard. In the stain-free blot image check the box below all MW standard lanes (Figure 8)

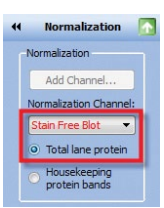

Fig. 7. Stain-free blot as the normalization channel.

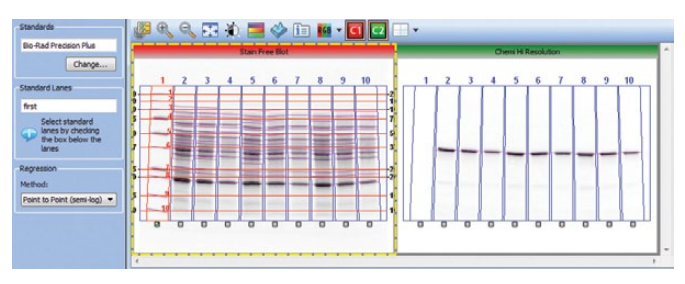

Fig. 8. Selecting the molecular weight lane in the stain-free blot image.

• View the normalized volumes by selecting **Analysis Table** from the main toolbar (Figure 9). All calculations will be performed by the software, including the normalization factor and normalized volumes. The chemiluminescent blot channel intensity values are now adjusted for variation in the protein loading between different lanes. This will allow accurate comparisons of target protein intensities across all lanes of a gel

**Note:** The software will automatically select the first nonstandard lane as the reference lane against which all other lanes are compared.

Normalization factor = total volume (Intensity) stain-free reference lane total lane stain-free volume (Intensity) of each lane

Normalized volume = normalization factor x volume (Intensity)

- From the Analysis Table tools, click **Display Data Options** to customize the data table (Figure 10)
- From the Analysis Table tools, click Export Analysis Table to Excel for additional analysis (Figure 11)

| Print Screer   | shot Undo    | Redo    | Analys    | is Table | Lane Pr   | ofile St  | andar       | d Curve | Rept  | ort     | Tutonals | Ster     | t Page |       |         | _   |               |        |
|----------------|--------------|---------|-----------|----------|-----------|-----------|-------------|---------|-------|---------|----------|----------|--------|-------|---------|-----|---------------|--------|
| J Stain-F      | ree and Chem | Blots*  | Free Blot | i:       | 68 -      | <b>C1</b> | 2           | •       |       |         |          | Inema Hi | Resolu | tion  |         |     |               |        |
|                | 2 3          | 4 5     | 6         | 7        | 3 9       | 10        | 2117        | Π       | 1 2   | 2 3     | 4        | 5        | 6      | 7     | 8       | 9   | 10            |        |
|                |              |         |           | -        |           |           | 2           |         |       |         |          | -        | -      |       | -       | -   | -             |        |
| Channel Hi Des | Volume (     | Int) No | irm. Fact | tor Nor  | m. Vol. 1 | (Int)     | e 3<br>Chan | nel     | Volur | me (Int | ) No     | orm. Fac | ttor 1 | Norm. | Vol. (1 | nt) | ne 4<br>Chann | el las |

Fig. 9. Analysis table with the calculated normalization factor and normalized volumes.

• Once exported to Excel, the results can be arranged as shown in Table 1

| Channel | Lane Number | Band Number | Volume (Intensity) | Normalization Factor | Normalized Volume (Intensity) |
|---------|-------------|-------------|--------------------|----------------------|-------------------------------|
| Chemi   | Lane 2      | 1           | 3860064            | 1                    | 3860064                       |
| Chemi   | Lane 3      | 1           | 3406560            | 1.29                 | 4416034                       |
| Chemi   | Lane 4      | 1           | 2331168            | 1.89                 | 4408112                       |
| Chemi   | Lane 5      | 1           | 3782112            | 1.05                 | 3981556                       |
| Chemi   | Lane 6      | 1           | 3383328            | 1.31                 | 4445670                       |
| Chemi   | Lane 7      | 1           | 2444832            | 1.97                 | 4822224                       |
| Chemi   | Lane 8      | 1           | 3445536            | 1.09                 | 3739923                       |
| Chemi   | Lane 9      | 1           | 2851872            | 1.38                 | 3934866                       |
| Chemi   | Lane 10     | 1           | 1940544            | 2.03                 | 3937656                       |

| Table 1. I | ntensitv va | lues for protei | n identified in | the chemilumi | nescent blot   |
|------------|-------------|-----------------|-----------------|---------------|----------------|
| 14010 11 1 | money va    |                 | in laonanoa m   | the onemann   | 100000111 0101 |

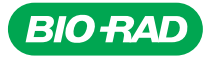

Bio-Rad Laboratories, Inc.

Life Science Group 
 Web site
 www.bio-rad.com
 USA 800 424 6723
 Australia 61 2 9914 2800
 Austral 01 877 89 01
 Belgium 09 385 55 11
 Brazil 55 11 5044 5699

 Canada 905 364 3435
 China 86 21 6169 8500
 Czech Republic 420 241 430 532
 Denmark 44 52 10 00
 Finland 09 804 22 00

 France 01 47 95 69 65
 Germany 089 31 884 0
 Greece 30 210 9532 220
 Hong Kong 852 2789 3300
 Hungary 36 1 459 6100
 India 91 124 4029300

 Israel 03 963 6050
 Italy 39 02 216091
 Japan 03 6361 7000
 Korea 82 2 3473 4460
 Mexico 52 555 488 7670
 The Netherlands 0318 540666

 New Zealand 64 9 415 2280
 Norway 23 38 41 30
 Poland 48 22 31 99 99
 Portugal 351 21 472 7700
 Russia 7 495 721 14 04

 Singapore 65 6415 3188
 South Africa 27 861 246 723
 Spain 34 91 590 5200
 Sweden 08 555 12700
 Switzerland 026 674 55 05

 Taiwan 886 2 2578 7189
 Thailand 800 88 22 88
 United Kingdom 020 8328 2000
 Not 200 8328 2000
 Not 200 8328 2000

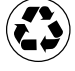